1. Find the YouTube video you want to add to your post and click on **SHARE**.

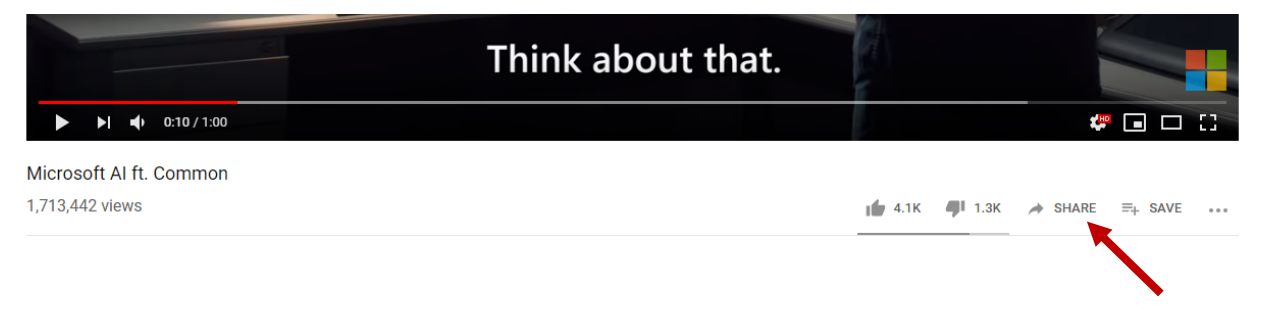

2. Click <u>COPY</u> on the box that pops up. This will copy the link to the YouTube video.

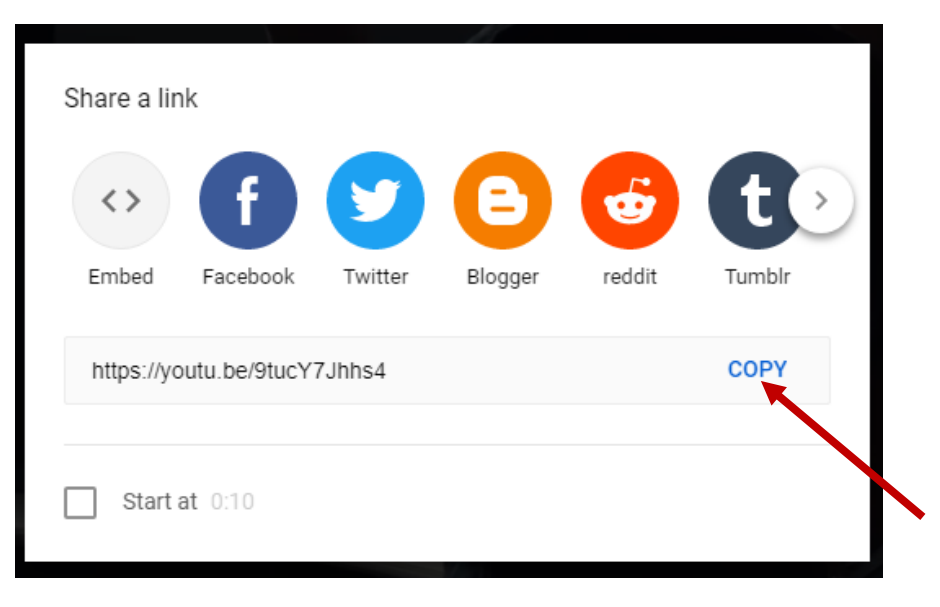

3. Go to your course in Brightspace. Click on **Discussions**.

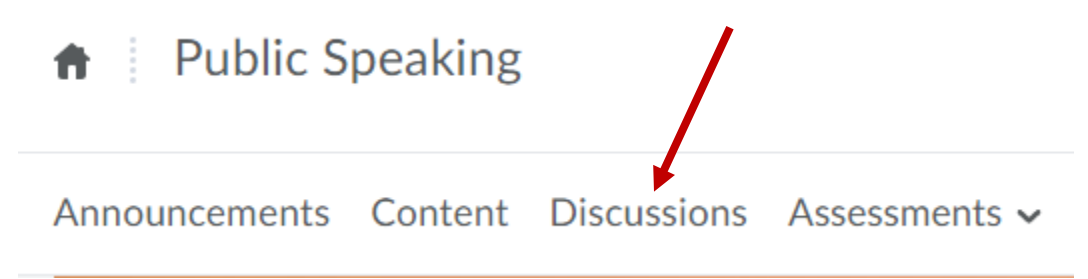

4. Click on the <u>title</u> of the Topic (where you need to post your video).

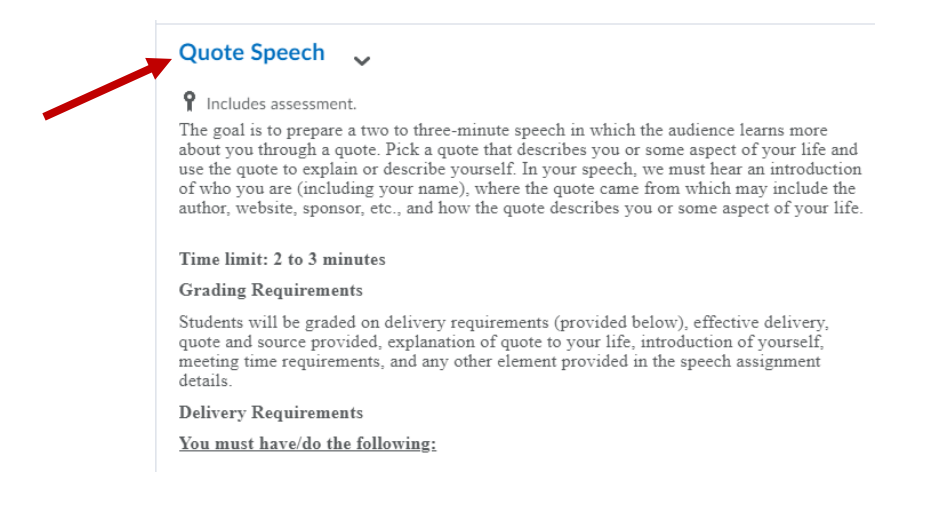

5. Click on Start a New Thread.

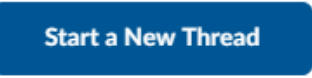

Title

6. Give your thread a **title**. Then click the **Insert Stuff** button.

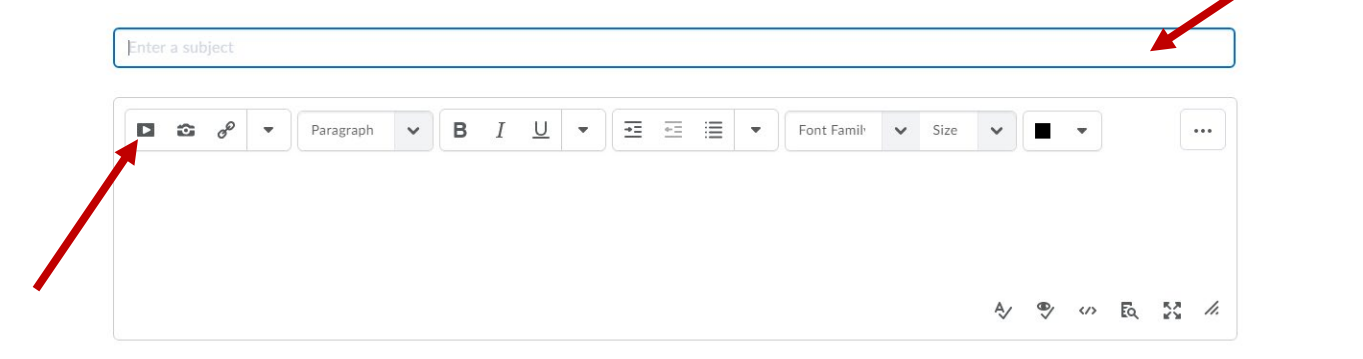

7. Click on **Insert Link** on the box that pops up.

| Ins            | ert Stuff             | × |
|----------------|-----------------------|---|
|                | My Computer           | > |
|                | Course Offering Files | > |
| <              | Shared Files          | > |
| in             | Learning Repository   | > |
|                | Video Note            | > |
|                | Video Note Search     | > |
|                | YouTube               | > |
| •              | Flickr                | > |
| s <sup>o</sup> | Insert Link           | > |
|                | Enter Embed Code      |   |

8. <u>Paste</u> the link to the YouTube video in the box that pops up. You can paste by right clicking and then choosing paste or by clicking Ctrl and V at the same time.

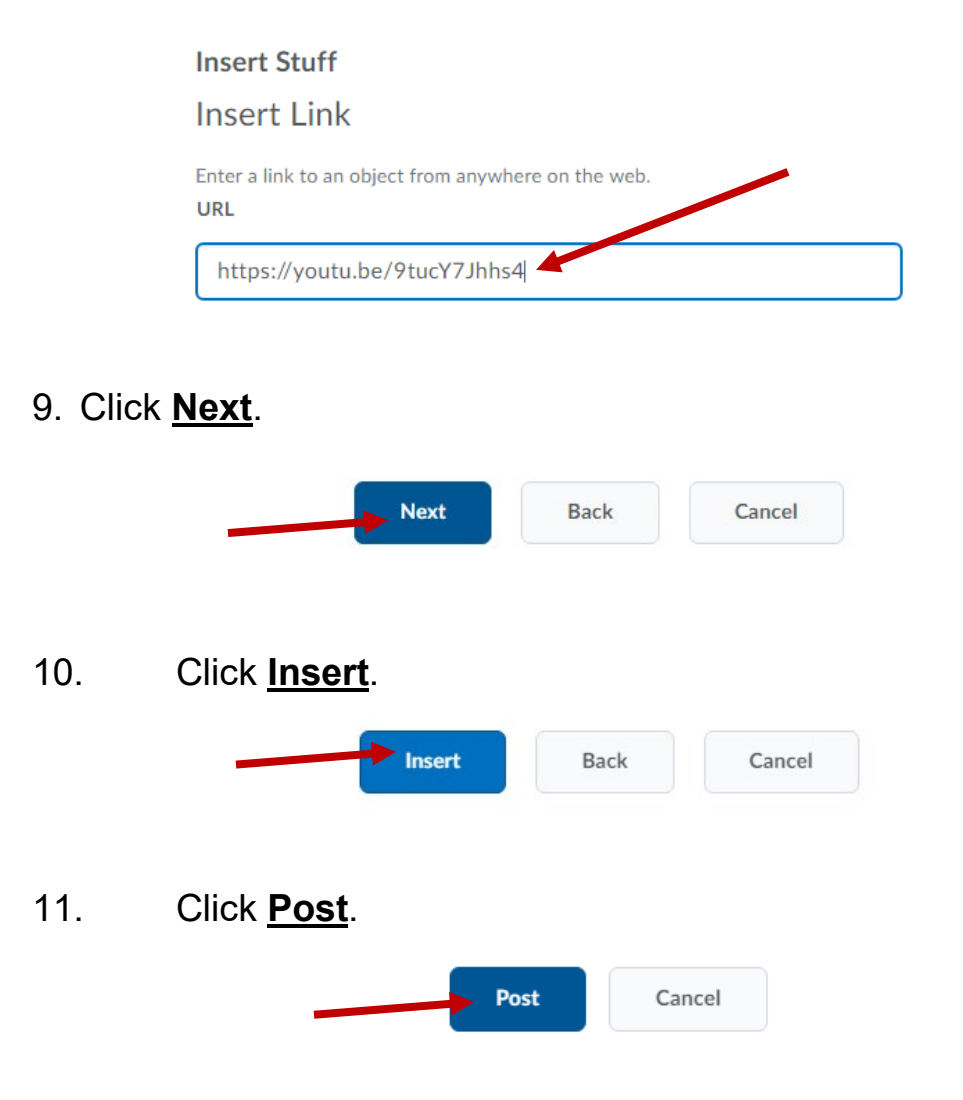